PAGINA 1 di 27

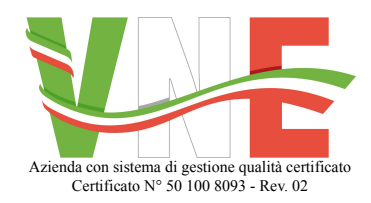

V.N.E. Srl Via Biagioni, 371 – 55047 Querceta (LU) Tel. +39 0584 742530 Fax +39 0584 250020 - www.vne.it

# MANUALE TECNICO MANUALE D'USO

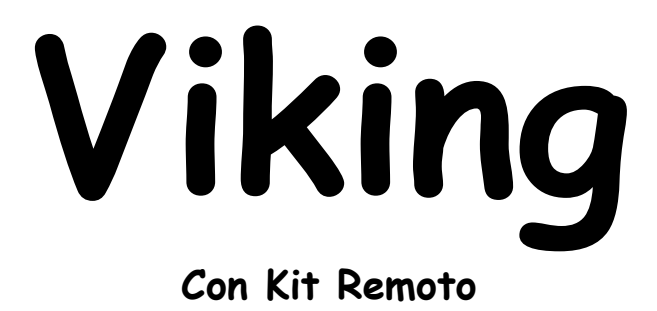

Grazie per aver scelto questo prodotto costruito e progettato da V.N.E. Srl

L'alta tecnologia racchiusa in una scocca blindata fa di **Viking** uno strumento sicuro ed affidabile che Ti permetterà di ottimizzare il Tuo lavoro aumentandone la redditività.

I protocolli di comunicazione usati e le soluzioni meccaniche ed elettroniche adottate frutto di un'esperienza trentennale nella gestione di macchine da gioco, conferiscono un alto grado di sicurezza contro i tentativi di manomissione.

Ti consiglio di prendere un po' di dimestichezza con l'apparecchiatura prima di renderla operativa così da poter sfruttare al meglio le sue potenzialità.

Nelle pagine seguenti troverai le spiegazioni necessarie per il suo corretto utilizzo, ma se Tu avessi qualsiasi dubbio non esitare a contattarci telefonicamente; i nostri tecnici saranno sempre a Tua disposizione.

Un augurio di Buon Lavoro

V.N.E. Srl

# **INDICE**

- 1. Premessa
- 2. Introduzione
- 3. Scopo e struttura del manuale
- 4. Utilizzo del manuale
- 5. Identificazione del costruttore e dell'apparato
  - 5.1. Costruttore
  - 5.2. Apparato
  - 5.3. Elenco Componenti
  - 5.4. Anno Di Costruzione

## 6. Dati tecnici

- 6.1. Caratteristiche tecniche del sistema
- 6.2. Caratteristiche tecniche della scheda controllo "Omnibox"
- 6.3. Caratteristiche tecniche dell'alimentatore interno
- 6.4. Caratteristiche tecniche degli hopper
- 6.5. Caratteristiche tecniche del riciclatore di banconote
- 6.6. Caratteristiche tecniche del display
- 6.7. Caratteristiche tecniche della gettoniera
- 6.8. Caratteristiche tecniche del Lettore Biometrico

## 7. Condizioni ambientali

- 7.1. Temperatura
- 7.2. Umidità
- 7.3. Altitudine
- 8. Norme per la sicurezza

## 9. Installazione

- 9.1. Norme generali di installazione.
- 10. Modalità d'uso
- 11. Manutenzione
- 12. Istruzioni per la messa fuori servizio
- 13. Trasporto e movimentazione
- 14. Dichiarazione di conformità
- 15. Allegati
- 16. Configurazione e uso della macchina
- 17. Schema dei menu

Attenzione: Questo simbolo significa che prima di compiere qualunque operazione è necessario leggere ed attenersi alle indicazioni di sicurezza contenute nel presente manuale. In caso di dubbio contattare il personale qualificato.

#### 1. Premessa

La V.N.E. S.r.l. non accetta responsabilità nei casi in cui:

- Le procedure operative di trasporto, manutenzione ed installazione periferiche descritte nel manuale non siano rispettate.
- Il sistema sia stato usato in condizioni operative che non rientrano nei limiti previsti per le condizioni ambientali.
- I danni si verifichino in seguito a riparazioni o modifiche eseguite da personale non autorizzato.
- I danni derivino da normale deterioramento del sistema.

#### 2. Introduzione

Nessuna parte del presente manuale può essere riprodotta con alcun mezzo, trasmessa o copiata per usi pubblici e/o privati senza la previa autorizzazione dalla V.N.E. S.r.l. Le informazioni contenute nel presente manuale sono relative ai dati in possesso dalla V.N.E. S.r.l. al momento della pubblicazione; la V.N.E. S.r.l. si riserva il diritto di apportare cambiamenti al presente documento senza alcun preavviso

L'apparato è progettato e realizzato in conformità alle Direttive Comunitarie 2004/108/CE 2006/95/CE: sono state applicate le norme CEI EN 55014-1:2007 CEI EN 55014-2:1998+ /A1+/IS1 CEI EN 61000-3-2:2007 CEI EN 61000-3-3:1997+//A1+/A2/IS1 CEI EN 60335-2-82:2005 per la verifica dei requisiti per la marcatura CE.

In caso di forti interferenze dall'ambiente esterno all'apparato qui descritto, come scariche elettrostatiche o transitori sulle linee di alimentazione, si possono verificare dei decadimenti momentanei delle prestazioni: l'apparato riprenderà il normale funzionamento non appena sarà cessata la causa del disturbo. L'apparato deve essere utilizzato in ambienti interni; non può essere utilizzato per scopi diversi da quelli per cui è stato progettato.

La V.N.E. S.r.l. non si assume alcuna responsabilità per incidenti o danni causati da un utilizzo improprio o non autorizzato dell'apparato.

#### 3. Scopo e struttura del manuale

• Lo scopo di questo manuale è quello di evitare situazioni di rischio per gli installatori, gli utilizzatori ed i manutentori dell'apparato e di evitare comportamenti o situazioni ambientali che possano danneggiare il cambiamonete od i suoi componenti. • Il presente manuale forma parte integrante dell'apparecchiatura e deve essere sempre disponibile al personale operante e di servizio.

- Questa apparecchiatura deve essere utilizzata solo ed esclusivamente in interni e per gli scopi per cui è stata progettata.
- Il mancato rispetto delle prescrizioni del presente manuale implica il decadimento della garanzia.

#### 4. Utilizzo del manuale

Le indicazioni relative all'installazione e manutenzione si intendono rivolte a personale tecnico specializzato in materia di elettricità ed impiantistica. Per il corretto e sicuro utilizzo dell'apparato è necessario leggere attentamente quanto riportato nel presente manuale e conservarlo in luogo facilmente accessibile per future consultazioni.

Il manuale è composto da nr. 27 pagine + allegati.

#### 5. Identificazione del costruttore e dell'apparato

V.N.E. S.r.l. **Costruttore:** Via Biagioni, 371 55046 Querceta (LU) - Italia P.I. 01840210460

5.2 **Apparato:** Cambiamonete "Viking"

#### 5.3 **Elenco** Componenti

5.1

- Hopper Alberici mod. HopperTwo ccTalk Hopper T3 Azkoyen Hopper Rode"U" Hopper OTR mod. HS - Hopper x5 Microhard - Hopper MoneyControl - eventuali simili
- Alimentatore switching: MW 610 Mean Well
- Riciclatore di banconote: Cash Code Bill2Bill 200 \_
- Scheda controllo: Omnibox V.N.E. S.r.l. \_
- Schede interfaccia: ccTalk V.N.E. S.r.l. \_
- Display: Lcd 20x4 \_
- Gettoniera elettronica F2 Currenza/Falcon (NRI) \_
- \_ Scheda timer: cek06
- \_ Lettore biometrico FxIntegrator

#### 5.4 Anno di costruzione: 2013

| 6.   | Dati tecnici                               |                     |
|------|--------------------------------------------|---------------------|
| 6.1  | Caratteristiche tecniche del sistema       |                     |
|      | Tensione di alimentazione                  |                     |
|      | Frequenza                                  | 47-63 Hz            |
|      | Consumo energia max                        | 110 W               |
|      | Fusibile di protezione                     | 1,6A                |
|      | Peso                                       | 140 Kg              |
|      | Dimensioni                                 | 430 x 1705 x 335 mm |
| 6.2. | Caratteristiche tecniche scheda controllo  | "OMNIBOX"           |
|      | Dimensioni PCB                             |                     |
|      | Tensione di alimentazione                  | 5 Vdc               |
|      | Frequenza di Funzionamento                 | 4 Mhz               |
| 6.3  | Caratteristiche tecniche dell'alimentatore | interno             |
|      | Tensione di alimentazione                  | 176-264 VAC         |
|      | Frequenza                                  | 47-63 Hz            |
|      | Tensioni di uscita                         | +5Vdc 8A            |
|      |                                            | +12Vdc 12A          |
|      |                                            | +24Vdc 5A           |
| 6.4  | Caratteristiche degli hopper               |                     |
|      | Tensione di alimentazione                  |                     |
|      | Consumo massimo                            | 1A                  |
|      | Temperatura di funzionamento               | +5°C a +55°C        |
|      | Dimensioni                                 | 130x290x230mm       |
|      | Peso                                       | 1,8Kg               |
| 6.5  | Riciclatore di banconote                   |                     |
|      | Tensione di alimentazione                  |                     |
|      | Consumo massimo                            | 3,5 A               |
|      | Temperatura di funzionamento               | 0°C a +50°C         |
|      | Dimensioni                                 | 169 x 561 x 281 mm  |
|      | Peso                                       | 19 Kg               |
| 6.6  | Display                                    |                     |
|      | Tensione di alimentazione                  | 5Vcc                |
|      | Consumo massimo                            | 50mA                |
|      | Temperatura di funzionamento               | 0°C a +50°C         |
|      | Dimensioni                                 |                     |
| 6.7  | Gettoniera                                 |                     |
|      | Tensione di alimentazione                  | 12 Vcc              |
|      | Consumo massimo                            | 350 mA              |
|      | Temperatura di funzionamento               | 0°C a +55°C         |
|      | Dimensioni                                 | 102x89x53 mm        |
|      | Peso                                       | 240 g               |
| 6.8  | Lettore Biometrico                         |                     |
|      |                                            |                     |

Sensore di impronte digitali: Ottico, elevata risoluzione (569 dpi) Ampia area di acquisizione (25×13.2 mm2) Microprocessore e memoria: RISC 32-bit, 200 MHz, core ARM9 16 MB RAM Capacità di memorizzazione delle impronte digitali: Base - 4 MB Flash (fino a 1500 utenti) Input / Output: RS232 TTL (comandi),4 Input digitali (alta impedenza), 4 Output digitali (open collector) Alimentazione: VIN 5 VDC (VIN min 4,8V, VIN max 5,1V), 350 mA (max) Ingombro (mm): 84 (88 con connettore inserito) × 58,5 × 55 Condizioni ambientali: Temperatura di memorizzazione: da -10 a 60 °C, Temperatura operativa: da 5 a 45 °C

#### 7. Condizioni ambientali

| 7.1 | Temperatura: | In funzione: da 10° a 40° C |
|-----|--------------|-----------------------------|
|     |              | Stoccaggio: da 5° a 55°C    |
| 7.2 | Umidità:     | In funzione: da 10% a 95%   |
|     |              | Stoccaggio: da 5% a 95%     |
| 7.3 | Altitudine:  | In funzione: fino a 4.000 m |
|     |              | Trasporto: fino a 10.000 m  |

# 8. Norme per la sicurezza

Prima dell'installazione dell'apparato o di qualsiasi operazione sullo stesso è necessario prendere visione del presente manuale. Qualora l'apparato venga installato, o gestito per manutenzione ordinaria e/o straordinaria da personale diverso dal produttore, il proprietario deve assicurarsi che il personale preposto abbia preso visione delle prescrizioni contenute nel presente manuale.

Al fine di prevenire ogni pericolo di incidente si impongono le seguenti prescrizioni:

- Attivare l'apparato solo dopo aver verificato l'adeguatezza dell'installazione e la conformità alle indicazioni contenute nel presente manuale.
  - Non installare l'apparecchiatura in luoghi soggetti a sbalzi eccessivi di temperatura e umidità.
  - Verificare che le etichette contenenti informazioni sulla sicurezza siano sempre ben visibili ed in buono stato.
  - Posizionare l'unità ad una distanza minima di 15 centimetri da ogni ostacolo e non su coperte o altre superfici morbide. Evitare inoltre di installarlo nei pressi di caloriferi o in ambienti chiusi, privi di un'appropriata ventilazione.
  - Non accendere l'apparato finché non è completamente installato in maniera corretta.

• Alimentare l'apparato con il tipo di alimentazione elettrica riportato sull'apposita targhetta. In caso di dubbi sul tipo di alimentazione disponibile, consultare il servizio di assistenza tecnica.

• Per la protezione da rischio di fuoco, assicurarsi che i fusibili sul sistema di alimentazione elettrica siano sostituiti solamente con fusibili dello stesso tipo e caratteristiche. E' vietato l'utilizzo di altri fusibili o materiali.

- Per evitare possibili scosse elettriche dovute a malfunzionamento, l'apparecchio deve essere opportunamente connesso a terra.
- In caso di danneggiamenti al cavo di alimentazione, provvedere immediatamente alla sostituzione con un altro dello stesso tipo. Questa operazione deve essere effettuata dopo aver disconnesso l'alimentazione primaria.

• Non posizionare oggetti sul cavo di alimentazione e verificare che questo non si trovi in una zona di passaggio. Il cavo non deve essere arrotolato o annodato.

• Non usare l'apparato in prossimità di acqua o altri tipi di liquidi. Se nell'unità dovesse entrare del liquido, scollegare immediatamente il cavo di rete dalla presa a muro evitando di toccare le parti metalliche dell'apparecchiatura e rivolgersi al personale tecnico per un controllo prima del riutilizzo.

• Non appoggiare recipienti contenenti liquidi di qualsivoglia natura sopra l'apparato. Anche quando questo è spento.

- Scollegare sempre il cavo di alimentazione dalla presa durante i temporali.
- Non eseguire interventi di manutenzione interni all'apparato: per questa operazione rivolgersi a personale qualificato.

• Scollegare sempre l'alimentazione prima di effettuare la pulizia <u>esterna</u> dell'apparato: questa operazione deve essere effettuata utilizzando un panno asciutto.

• Le chiavi non debbono essere lasciate inserite nelle sedi e devono essere conservate in zona inaccessibile all'utente.

## 9. Installazione

#### 9.1 Norme generali di installazione.

• Posizionare la macchina in ambienti al riparo da agenti atmosferici, in posizione verticale e ben stabile, al riparo dai raggi solari diretti, in locali non eccessivamente umidi o polverosi, lontano da condizionatori d'aria o apparati di riscaldamento.

Ancorare al muro l'apparato, utilizzando le apposite viti in dotazione.

• I fori di fissaggio sono posizionati nella parte posteriore dell'apparato.

• Verificare che la parete a cui verrà fissato il <u>"Viking"</u> sia idonea all' ancoraggio! Un errato montaggio delle viti ad

espansione o una superficie non idonea potrebbero causare danni a persone o cose di cui la V.N.E. S.r.l. declina ogni responsabilità!

- Non posizionare l'apparato in prossimità ad uscite di sicurezza o d'emergenza o vicino a strumenti per spegnere il fuoco.
- Assicurarsi che la ventilazione sia assicurata dal rispetto di adeguate distanze da pareti e mobili circostanti.

• Prendere precauzioni contro ogni eventuale infiltrazione di liquidi nell'apparato.

• Alimentare l'apparato con il tipo di alimentazione riportata nella targhetta. Verificare che l'impianto elettrico sia conforme alle prescrizioni vigenti in materia di impiantistica (L 46/90).

• Le operazioni di: MESSA IN SERVIZIO, REGOLAZIONE, RIPARAZIONE e DIAGNOSTICA devono essere effettuate da personale tecnico autorizzato.

## 10. Modalità d'uso

- Introdurre una o più banconote nel lettore di banconote e/o una o più monete nella gettoniera .
- Attendere la visualizzazione dell'importo sul display.
- Selezionare con il relativo pulsante il taglio di moneta /banconota che si vuole ottenere.
- Attendere la completa uscita delle monete/ banconote.
- Ritirare le monete/banconote e l'eventuale resto.
- Non scuotere l'apparecchiatura: contiene parti delicate.
- Utilizzare il lettore esclusivamente per le finalità cui è stato costruito introducendo solo le banconote accettabili.
- Per i fumatori: non posare le sigarette su parti della macchina non previste per questo scopo.

## 11. Manutenzione

Tutta la manutenzione ordinaria e straordinaria ed il prelievo dell'incasso devono essere eseguite da personale abilitato, avendo cura di seguire le precauzioni di seguito riportate.

- Non apporre alcuna modifica all'apparato senza autorizzazione preventiva del costruttore.
- In caso di riparazione o sostituzioni di componenti possono essere utilizzati solo ricambi approvati dalla V.N.E. S.r.l.
- Assicurarsi che l'apparato sia spento, ed il cavo di alimentazione scollegato dalla rete, prima di iniziare qualsiasi attività di manutenzione.
- Scollegare il cavo di alimentazione ed i connettori principali dell'apparato non afferrando i singoli cavi ma i connettori.
- Assicurarsi che l'apparato abbia l'interruttore nella posizione di OFF prima di inserire o disinserire qualsiasi connettore o spina.

•Per garantire la sostituzione di parti interne all'apparato (alimentatore, scheda, etc..), assicurarsi che la parte anteriore del mobile sia separata da ogni altro ostacolo per almeno 50 centimetri.

RIPARAZIONE : Le riparazioni dell'apparato vanno eseguite esclusivamente da personale tecnico qualificato o nel nostro centro di riparazioni.

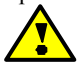

Parti dell'alimentatore rimangono calde o mantengono tensioni pericolose per un certo tempo. Anche dopo aver spento l'apparecchiatura; persistono rischi di bruciature o scosse elettriche: attenzione a non toccare queste parti accidentalmente.

# 12. Istruzioni per la messa fuori servizio

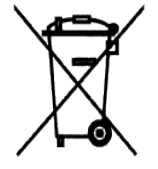

• Non smaltire il prodotto tra i normali rifiuti domestici. E' necessario smaltire il prodotto secondo i requisiti della raccolta differenziata per i rifiuti speciali.

## 13. Trasporto e movimentazione

• Le operazioni di trasporto e movimentazione devono essere effettuate da personale specializzato abilitato all'utilizzo dei mezzi di movimentazione utilizzati. Non rispettare l'avvertenza può causare danni fisici a persone o all'apparato stesso.

• L'apparato contiene parti suscettibili a vibrazioni e/o urti: è necessario portare la massima attenzione nello spostamento e trasporto.

• Il trasporto deve essere effettuato con mezzi chiusi; l'apparato deve essere idoneamente fissato al mezzo di trasporto.

• E' proibito sollevare l'apparato con funi o cinghie in quanto non dispone di punti appositi per l'ancoraggio.

• Per spostare l'apparato in luoghi o posizioni diverse, assicurarsi che il cavo di alimentazione sia scollegato ed opportunamente custodito.

## 14. Dichiarazione di conformità

| <u>Azienda</u> :       | V.N.E. S.r.l.<br>Via Biagioni, 371<br>55046 Querceta (LU) - Italia                                                                                                    |
|------------------------|----------------------------------------------------------------------------------------------------|
| <u>Apparato</u> :      | Cambiamonete modello "Viking"                                                                                                    |
| Delegato Responsabile: | Nicolino Verona                                                                                                    |
| NORME APPLICATE(1):    | EN 55014-1: Emissioni<br>EN 61000-3-2: Emissioni: Armoniche<br>EN 61000-3-3: Emissioni: Fluttuazioni di tensione/Flicker<br>EN 55014-2: Immunità<br>EN 60335-1: Sicurezza apparecchiature elettriche di uso domestico e similari |

(1) I riferimenti normativi si intendono comprensivi delle relative varianti alla data del presente documento. Il costruttore dichiara che il prodotto specificato è conforme alle normative sopra riportate e soddisfa i requisiti essenziali richiesti dalla Direttiva 2004/108/ CEE, dalla Direttiva 2006/95/ CEE.

) en Verona P.I. Nicolino

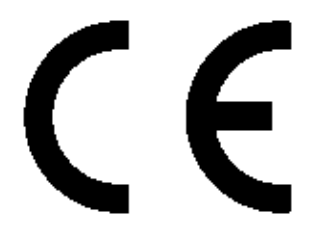

#### IL PRODUTTORE SI RISERVA IL DIRITTO DI MODIFICARE L'APPARECCHIO DESCRITTO IN QUESTO MANUALE IN QUALSIASI MOMENTO E SENZA ALCUN PREAVVISO PER QUANTO CONCERNE LE SPECIFICHE TECNICHE.

# 15. Allegati

## 15.5 Cablaggio generale.

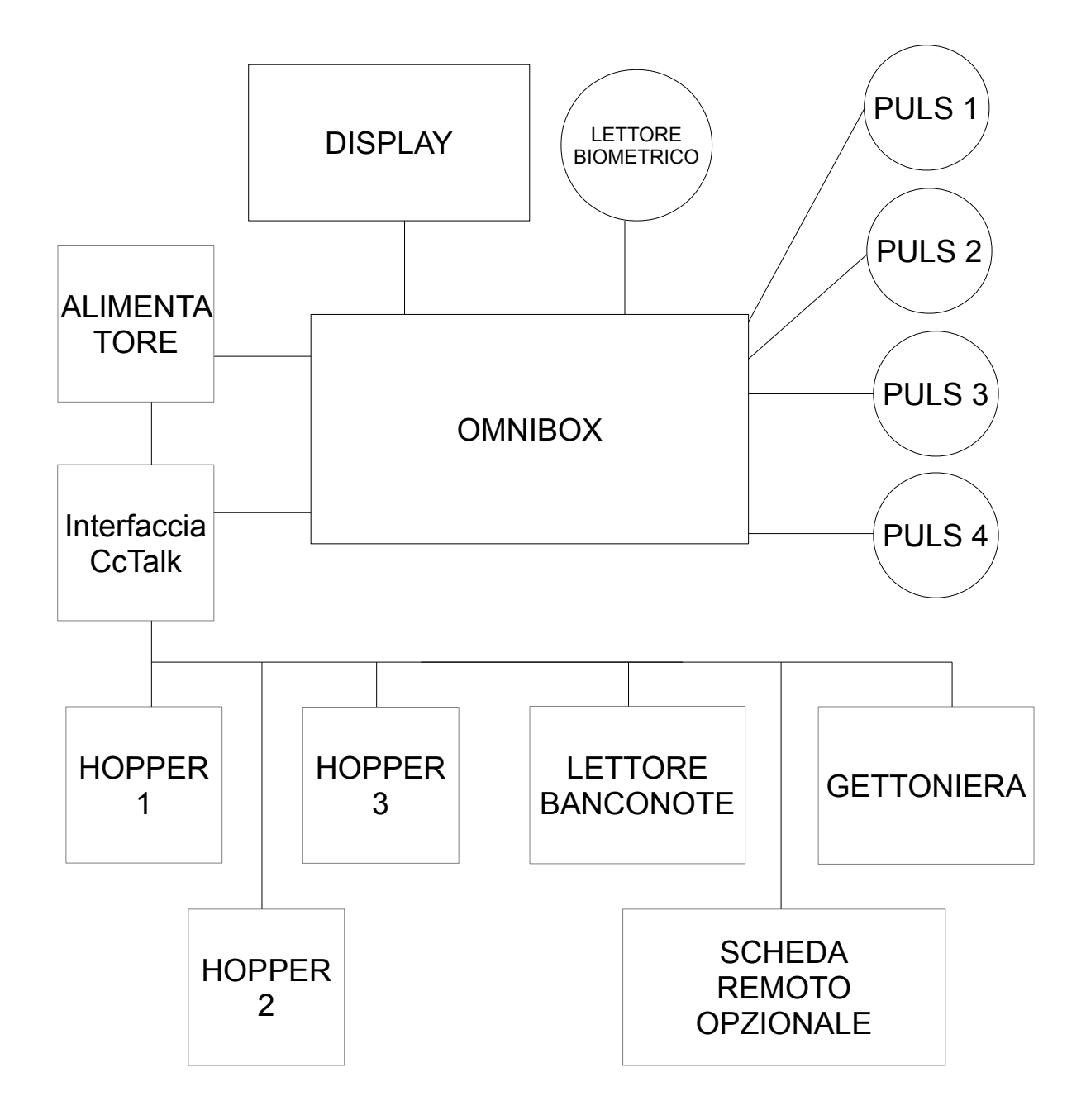

## 16. Configurazione e uso della macchina

Il cambiamonete **Viking** è stato progettato per essere un apparecchio semplice da usare ed allo stesso tempo affidabile e sicuro. Tutte le configurazioni si effettuano attraverso un menù di configurazione che appare sul display a seguito del riconoscimento di una impronta digitale registrata.

Può essere attribuito indipendentemente a ciascun hopper un valore da 0,50, 1 e 2 €.

Si possono impostare i tagli accettati dalla gettoniera.

Si possono impostare i tagli di banconote accettati.

Si possono impostare i tagli di banconote nelle due cassette di riciclo.

## **OPERAZIONI DA COMPIERE ALLA PRIMA ACCENSIONE**

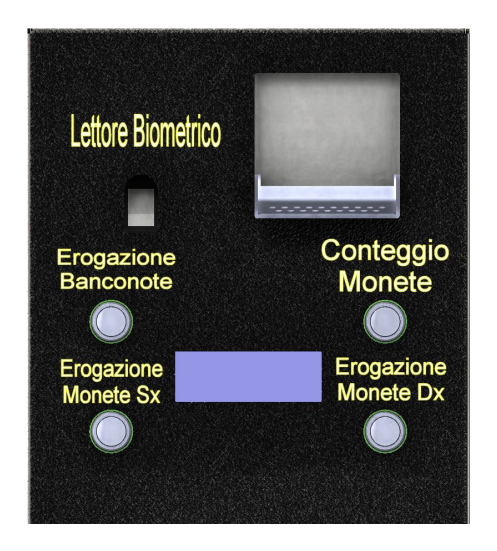

| Legenda pulsa        | nti                      |
|----------------------|--------------------------|
| Lettore Biometrico   | = LB                     |
| Erogazione Banconote | $= \mathbf{E}\mathbf{B}$ |
| Conteggio Monete     | = CM                     |
| Erogazione Monete Sx | = <b>SX</b>              |
| Erogazione Monete Dx | $= \mathbf{D}\mathbf{X}$ |

Alla prima accensione occorre registrare l'utente che avrà la possibilità di effettuare qualsiasi operazione sulla macchina. Questo utente prende il nome di ADMIN (amministratore).

Teoricamente, ogni dito della mano può essere usato per la verifica e il riconoscimento delle impronte digitali; in pratica, si raggiungono risultati migliori utilizzando il dito indice o il dito medio, poiché la superficie del pollice può essere più ampia dell'area del sensore e la plasticità della pelle del pollice è generalmente più elevata che nelle altre dita, così da produrre maggiori distorsioni. Invece, il 4° e il 5° dito sono solitamente troppo piccoli e i dettagli della loro struttura possono risultare di difficile lettura. Il centro del dito deve essere posizionato il più vicino possibile al sensore in modo da massimizzare la superficie utilizzabile dell'impronta digitale: a tale scopo, la parte superiore del dito deve essere allineata con il margine superiore della finestra del sensore.

L'intera area del dito deve aderire alla superficie del sensore. Per fare ciò il dito va mantenuto in posizione orizzontale (senza inclinarlo) e si deve esercitare una sufficiente pressione. Per di evitare di produrre immagini deformate (allungate o schiacciate in una direzione), non appena la pelle del dito tocca la superficie del sensore, non andrebbero fatti altri movimenti.

La superficie del sensore deve essere mantenuta pulita dal grasso e dallo sporco che, dopo un lungo periodo uso, possono essere lasciati dalle dita. A questo scopo può essere utilizzato un panno morbido inumidito (no solventi).

Le dita secche tendono a produrre immagini di basso contrasto; le persone con dita

secche devono esercitare una pressione maggiore.

• Le dita bagnate tendono a produrre immagini saturate, in cui le ridge line, altrimenti dette creste, si ammassano in regioni nere uniformi che non racchiudono informazioni significative ; le persone con dita bagnate devono esercitare una pressione minore.

• Per una piccola percentuale delle persone, in particolare per i lavoratori manuali e per le persone anziane, la visibilità delle ridge line che attraversano la superficie del dito è considerevolmente minore, pertanto questo tipo di impronte digitali sarà difficilmente leggibile.

Come registrare l'impronta "admin": seguire le istruzioni visualizzate sul display. Il lettore di impronte si trova in alto a sinistra della porta.

## Settaggi iniziali della macchina

Dopo aver cambiato i vari settaggi, SPEGNERE e riaccendere la macchina.

#### A) Monete da accettare.

La gettoniera è impostata per accettare i seguenti tagli di monete:  $0,05 - 0,10 - 0,20 - 0,50 - 1 - 2 \in$ .

Le monete accettate saranno indirizzate nell' hopper corrispondente o in cassa (se le monete non sono del valore degli hopper o se gli hopper sono pieni).

Per disabilitare le monete procedere nel seguente modo:

- Premere contemporaneamente i pulsanti **EB+DX** (il lettore biometrico deve illuminarsi di rosso)

- Premere il dito precedentemente registrato sul lettore biometrico.

- Al riconoscimento dell'impronta viene visualizzato sul display il menu sottostante (in caso contrario ripetere l'operazione dall'inizio)

| ->Gestione Utenti<- |                                           | Gestione Utenti |
|---------------------|-------------------------------------------|-----------------|
|                     | Spostare le frecce in basso sulla         |                 |
|                     | scritta IESI premendo 3 volte il          |                 |
| Config              | pulsante <b>DX</b> e confermare la scelta | Config          |
| _                   | con il pulsante <b>EB</b> .               |                 |
| Test                | •                                         | ->Test<-        |
| Test                | con il pulsante <b>EB</b> .               | ->Test<-        |

Questa schermata apparira' solamente se l'accesso al menu' impostazione del Viking viene effettuata da parte dell'utente ADMIN

#### Utente ADMIN e TEST:

| ->Contabilita'<- |                                                                  | Contabilita'    |
|------------------|------------------------------------------------------------------|-----------------|
| Periferiche      | Spostare le frecce in basso sulla scritta PERIFERICHE premendo 1 | ->Periferiche<- |
| Operazioni       | volta il pulsante <b>DX</b> e confermare                         | Operazioni      |
| Varie            | la secha con il puisante ED.                                     | Varie           |

| ->Lettore<- |                                                                 | Lettore        |
|-------------|-----------------------------------------------------------------|----------------|
| Hopper      | Spostare le frecce in basso sulla scritta GETTONIERA premendo 2 | Hopper         |
| Gettoniera  | volte il pulsante DX e confermare                               | ->Gettoniera<- |
| Remoto      | la scelta con il pulsante <b>EB</b> .                           | Remoto         |

| Abilitazione | On nell'ultima riga significa che la moneta                                                      | Lettore        |
|--------------|--------------------------------------------------------------------------------------------------|----------------|
| Monete       | è ACCETTATA dalla gettoniera. Per cambiare lo stato della moneta usare il                        | Hopper         |
| 1)5c         | pulsante <b>EB</b> . Per cambiare il taglio di moneta usare il pulsante <b>DX</b> . Per uscire e | ->Gettoniera<- |
| On           | confermare premere il tasto SX.                                                                  | Remoto         |

## B) Configurazione Monete nei 2 hopper.

PAGINA 12 di 27

Gli Hoppers possono essere configurati nei seguenti tagli:  $0,05 - 0,10 - 0,20 - 0,50 - 1 - 2 \in$  inizialmente non sono configurati ma e' possibile configurarli in maniera indipendente come descritto di seguito:

| Lettore        |                                   | Lettore    |
|----------------|-----------------------------------|------------|
| Hopper         | Utilizzare i pulsanti CM e DX per | ->Hopper<- |
| ->Gettoniera<- | confermare con <b>EB</b> .        | Gettoniera |
| Remoto         |                                   | Remoto     |

| ->Svuota Hoppers<- |                                                          | Svuota Hoppers   |
|--------------------|----------------------------------------------------------|------------------|
| Config             | Spostarsi sulla voce config e confermare con <b>EB</b> . | ->Config<-       |
| Quantita' Monete   |                                                          | Quantita' Monete |

| ->Moneta Hopper SX<- |                                     | Moneta     |
|----------------------|-------------------------------------|------------|
| Moneta Hopper DX     | Spostarsi sull' hopper che si vuole | Hopper SX  |
| Recupero Credito     | Moneta Hopper DX) e confermare.     | Attuale Oc |
| Erog. Bilanciato     |                                     | 5c         |

(Esempio: viene impostato l'hopper Sx con il taglio da 2 Euro)

| Moneta     | Per scorrere il taglio del contenuto                                               | Moneta       |
|------------|------------------------------------------------------------------------------------|--------------|
| Hopper SX  | dell' hopper usare il pulsante <b>DX</b> .<br><b>EB</b> per confermare. (Notare il | Hopper SX    |
| Attuale Oc | cambiamento del valore "Attuale"                                                   | Attuale 200c |
| 200c       | SX per uscire.                                                                     | 200c         |

## C) Banconote da accettare.

Il riciclatore di banconote "B2b200" è impostato per accettare tutti i tagli di banconote: 5 - 10 - 20 - 50 - 100 - 200 e 500 €.

Per disabilitare le banconote accettate procedere nel seguente modo:

| ->Contabilita'<- |                                                | Contabilita'    |
|------------------|------------------------------------------------|-----------------|
| Periferiche      | Entrare in test e spostarsi nel                | ->Periferiche<- |
| Operazioni       | (su/giù': <b>CM/DX -</b> conferma: <b>EB</b> ) | Operazioni      |
| Varie            |                                                | Varie           |

| ->Lettore<- |                             | Livello Cassette     |
|-------------|-----------------------------|----------------------|
| Hopper      | Entrare nel menu' "Lettore" | Svuotamento Cassette |
| Gettoniera  | scegliere "Config"          | ->Config<-           |
| Remoto      |                             | Pagamento Auto       |
|             |                             |                      |

->Set Livello Minimo<-Set Livello Massimo Abil. banconote Config Cassette

Scegliere "Abil. banconote"

Abilitazione Banconote 1)5€ On

(Esempio: viene disabilitata la banconota da 500€ in ingresso)

| Abilitazione |                                      | Abilitazione |
|--------------|--------------------------------------|--------------|
| Banconote    | Con <b>DX</b> scegliamo il taglio da | Banconote    |
| 7)500€       | <b>EB</b> . ( <b>SX</b> per uscire)  | 7)500€       |
| On           |                                      | Off          |

D) Banconote nei 2 cassetti di riciclo.

| ->Contabilita'<- |                                                | Contabilita'    |
|------------------|------------------------------------------------|-----------------|
| Periferiche      | Entrare in test e spostarsi nel                | ->Periferiche<- |
| Operazioni       | (su/giù': <b>CM/DX -</b> conferma: <b>EB</b> ) | Operazioni      |
| Varie            |                                                | Varie           |

| ->Lettore<- |                               | Livello Cassette     |
|-------------|-------------------------------|----------------------|
| Hopper      | Entrare nel menu' "Lettore" e | Svuotamento Cassette |
| Gettoniera  | scegliere "Config"            | ->Config<-           |
| Remoto      |                               | Pagamento Auto       |

| Set Livello Minimo  | Entrare in "Config Cassette". Per scegliere                                         | ->C1 10 € |
|---------------------|-------------------------------------------------------------------------------------|-----------|
| Set Livello Massimo | valore. SX per confermare. Al successivo                                            | C2 20 €   |
| Abil. banconote     | riavvio, verranno impostate le cassette<br>dell'importo scelto. Se saranno presenti |           |
| ->Config Cassette<- | lettore b2b200 le metterà nello stacker.                                            |           |

Versione 1.1D del: 1/10/2013 E) Limite prelievo

| ->Contabilita'<-    |                                                                                                    | Contabilita'                         |  |
|---------------------|----------------------------------------------------------------------------------------------------|--------------------------------------|--|
| Periferiche         | Spostare le trecce in basso sulla scritta ->Varie<- premendo 3 volte                                                                                                    | Periferiche                          |  |
| Operazioni          | il pulsante <b>DX</b> e confermare la                                                                                                    | Operazioni                           |  |
| Varie               | scena con il puisante <b>EB</b> .                                                                                                    | ->Varie<-                            |  |
|                     | ,                                                                                                    |                                      |  |
| ->Refill<-          |                                                                                                    | Refill                               |  |
| Ultime Banconote    | Spostare le frecce in basso sulla scritta ->Prelievo<- premendo 3                                                                                                    | Ultime Banconote<br>Calibra Impronte |  |
| Calibra Impronte    | volta il pulsante <b>DX</b> e confermare                                                                                                    |                                      |  |
| Prelievo            | la scena con n puisance E <b>B</b> .                                                                                                    | ->Prelievo<-                         |  |
|                     | -                                                                                                    |                                      |  |
| ->Lim. Prelievo ON  | Premere il pulsante <b>EB</b> per applicare o                                                                                                    | Lim. Prelievo ON                     |  |
| Modifica Limite     | non applicare un limite alla funzione<br>di prelievo (ON significa limite attivo,<br>OFF nessun limite). Spostare le frecce<br>su ->Modifica Limite<- premendo 1<br>volta il pulsante <b>DX</b> e confermare con<br><b>EB</b> . | ->Modifica Limite                    |  |
|                     |                                                                                                    |                                      |  |
| Modifica Limite     | Spostare i simboli >< sulle cifre da                                                                                                    | Modifica Limite                      |  |
| Prelievo:           | cambiare con il pulsante $DX$ e modificarla con $CM$ . (Esempio di limite a 1000 $\in$ ).Per confermare $EB$ .                                                                                                    | Prelievo:                            |  |
| >0<0000.00          | Per annullare SX.                                                                                                    | 0>1<000.00                           |  |
| F) Configurazioni   |                                                                                                    |                                      |  |
| ->Gestione Utenti<- | Spostare le frecce in basso sulla<br>scritta ->Config<- premendo 1<br>volta il pulsante <b>DX</b> e confermare                                                                                                    | Gestione Utenti                      |  |
| CONTEG              |                                                                                                    | -/contrg<-                           |  |

Test

Test per Soglia ->Soglia impronte<-+ Premere il pulsante EB selezionare la soglia di tolleranza del Accesso Apertura Lettura impronte: lettore biometrico. Con CM si aumenta, con DX si diminuisce, EB Sblocco Automatico 50 per confermare. Ad in valore più alto Configura APN corrisponde una maggiore sicurezza.

la scelta con il pulsante EB.

PAGINA 15 di 27

| Soglia impronte<br>->Accesso Apertura<-<br>Sblocco Automatico<br>Configura APN | Con <b>DX</b> selezionare ->Accesso Apertura<-<br>per gestire gli utenti abilitati all'apertura<br>dalla macchina. Con <b>DX</b> e <b>CM</b> effettuare<br>la scelta, confermare con <b>EB</b> . L'utente<br>TEST è sempre abilitato, si possono<br>abilitare singolarmente gli utenti REFILL<br>o PRELIEVO, oppure TUTTI.                                                                                                    | Accesso Apertura<br>Test+<br>Niente->    |
|--------------------------------------------------------------------------------|----------------------------------------------------------------------------------------------------|------------------------------------------|
| Soglia impronte<br>Accesso Apertura<br>->Sblocco Automatico<br>Configura APN   | Con <b>DX</b> selezionare ->Sblocco automatico<br>per disabilitare o riabilitare l'uscita dalla<br>monutenzione senza bisogno di usare il<br>tablet. Con <b>EB</b> effettuare la scelta, <b>SX</b> per<br>uscire. On significa che il tablet non è<br>necessario per uscire dalla manutenzione.                                                                                                    | Sblocco Automatico<br>Senza Tablet<br>On |
| Soglia impronte<br>Accesso Apertura<br>Sblocco Automatico<br>->Configura APN<- | Con <b>DX</b> selezionare ->Configura APN<-<br>per cambiare l'indirizzo APN per la<br>connessione internet tramite connessione<br>GSM. Con <b>SX</b> modificare la lettera<br>attuale, con <b>DX</b> muoversi tra i caratteri.<br><b>EB</b> per confermare, <b>CM</b> per uscire senza<br>confermare. <b>N.B.</b> Non modificare questo<br>valore se non specificato da noi o la<br>connessione remota smetterà di<br>funzionare. | Modifica APN<br>m2mbis.vodafone.it<br>^  |

Dopo aver cambiato i vari settaggi, SPENGERE e riaccendere la macchina.

## **Gestione utenti**

Nel "VIKING" è possibile gestire vari profili utenti, i quali hanno diverso accesso al funzionamento della macchina.

#### **CREAZIONE UTENTI:**

#### 1) Utente ADMIN

L'utente ADMIN viene creato alla prima accensione della macchina o se abbiamo precedentemente effettuato la cancellazione globale degli utenti ("Cancella Globale" dal menù "Gestione Utenti").

E' l'utente principale ed ha accesso a tutte le funzioni del sistema.

E' l'unico che ha la possibilità di creare o cancellare gli altri utenti.

| ->Gestione Utenti<- | Entrare nel menu con l'impronta del dito | ->Crea Utenti<-  |
|---------------------|------------------------------------------|------------------|
|                     | contemporaneamente DX+EB, aspettare la   | Cancella Utenti  |
| Config              | sopra il dito.                           | Cancella Globale |
| Test                | EB.                                      |                  |

Questa schermata apparirà solamente se l'accesso al menu' impostazione del Viking viene effettuata da parte dell'utente ADMIN

| ->Crea Utenti<-  | Confermare su "->Crea Utenti<-" con EB.                                                           | Creazione Utenti |
|------------------|---------------------------------------------------------------------------------------------------|------------------|
| Cancella Utenti  | Spostarsi all'interno del menù "Creazione<br>Utenti" con i pulsanti CM e DX per                   |                  |
| Cancella Globale | scegliere il tipo di utente da creare.<br>Confermare con EB e seguire le istruzioni<br>a display. | Refill->         |

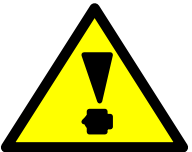

Attenzione!!! Non registrare lo stesso dito per funzioni diverse. ESEMPIO: Se utilizzo l'indice della mano destra per avere accesso alla funzione REFILL, NON posso registrare lo stesso dito per un'altra funzione (es. PRELIEVO), altrimenti l'accesso alle funzioni non è ovviamente garantito.

## 2) Utente TEST

L'utente TEST ha le stesse potenzialità dell'utente ADMIN, escluse la gestione degli utenti, la gestione del prelievo e i diritti di apertura porta.

| ->Contabilita'<- |
|------------------|
| Periferiche      |
| Operazioni       |
| Vario            |

#### 3) Utente **REFILL**

L'utente REFILL ha la sola possibilità di effettuare la ricarica di monete e banconote della macchina. Ha la possibilità di aprire la macchina se abilitato dall'amministratore.

Refill Banc. 0.00 c1 0 c2 0 Refill Mon. 0.00 2x 0 1x 0 5x 0

Introdurre le monete e premere **CM** (Conteggio monete). Introdurre le banconote nel lettore. Queste due operazioni vanno eseguite singolarmente.

Premendo il tasto **EB** ripetutamente è possibile visualizzare informazioni aggiuntive che possono aiutare nel processo di refill:

| Hopper 1 0     | Alla prima pressione del tasto EB, sarà                                              | 1)0€ | 5)0€ |
|----------------|--------------------------------------------------------------------------------------|------|------|
| Hopper 2 0     | accessibile una lista dei contenuti degli<br>hopper (in pezzi), della cassa monete e | 2)0€ | 6)0€ |
| Cassa M. 0.00€ | pressione di <b>EB</b> , ci troveremo alla lista                                     | 3)0€ | 7)0€ |
| Cassa B. 0.00€ | una pressione per tornare al menu refill.                                            | 4)0€ | 8)0€ |

Per uscire dal REFILL premere contemporaneamente **DX+SX** 

#### 3) Utente **PRELIEVO**

L'utente PRELIEVO ha la sola possibilità di effettuare il prelievo di banconote presenti nei cassetti di riciclo del B2B200. Ha la possibilità di aprire la macchina se abilitato dall'amministratore.

| Banc Tot: 130.00 |                                                                                                    | Banc Tot: 130.00 |
|------------------|----------------------------------------------------------------------------------------------------|------------------|
| 10:3 50:2        | Con <b>DX</b> e <b>SX</b> scegliamo l'importo<br>desiderato e confermiamo con <b>EB</b> .<br>( <b>CM</b> per annullare) | 10:3 50:2        |
| Prelievo: 0.00   |                                                                                                    | Prelievo: 30.00  |

Se per mancanza di banconote l'importo erogato e' minore di quello richiesto, il VIKING segna in contabilità l'effettivo valore erogato (non quello richiesto).

Esempio:

| Banc Tot: 130.00 | In questo caso se scegliamo di prelevare                                                  | Banc  | Tot:  | 130.00 |
|------------------|-------------------------------------------------------------------------------------------|-------|-------|--------|
| 10:3 50:2        | solamente 30.00 in quanto ha una                                                          | 10:3  | 50:2  |        |
|                  | disponibilità di sole 3 banconote da 10.00<br>euro. La contabilità del prelievo (Op.out = |       |       |        |
| Prelievo: 0.00   | Operatore uscita) verrà incrementata di 30.00 euro.                                       | Preli | levo: | 40.00  |

## 4) Utente **REFILL+PRELIEVO**

L'utente **REFILL+PRELIEVO** può' effettuare entrambe le operazioni al punto 2) e 3). Ha la possibilità di aprire la macchina se abilitato dall'amministratore.

La schermata sarà la seguente:

| ->Refill< |
|-----------|
|-----------|

Prelievo

CM o DX per spostarsi.

EB per entrare nel menù scelto.

#### **CANCELLAZIONE UTENTI**

| ->Gestione Utenti<- | Entrare in TEST con l'impronta del dito                                                                                                    | Crea Utenti         |
|---------------------|----------------------------------------------------------------------------------------------------|---------------------|
|                     | contemporaneamente <b>DX+EB</b> , aspettare la                                                                                                    | ->Cancella Utenti<- |
| Config              | sopra il dito. Entrare nel menù "Gestione                                                                                                    | Cancella Globale    |
| Test                | Utenti <sup><math>\sim</math></sup> . Spostarsi su <sup><math>\sim</math></sup> -Cancella Utenti <sup><math>&lt;</math></sup> -" e confermare con <b>EB</b> . |                     |

| Cancellazione | + | Crea Utenti                                             |     |
|---------------|---|---------------------------------------------------------|-----|
| Utente Refill |   | spostandosi con CM o DX.<br>->Cancella Utent            | i<- |
| N.1           |   | Premere SX per uscire senza cancellare cancella Globale |     |
|               | - |                                                         |     |

PAGINA 18 di 27

Con il comando "Cancella Globale", cancelleremo tutti gli utenti creati compreso l'utente ADMIN.

# Funzionalità menù TEST

## Apertura porta

La porta inizialmente può essere aperta solamente dagli utenti ADMIN e TEST. Gli altri utenti devono venire abilitati dall'utente ADMIN nel menu GESTIONE UTENTI.

```
Refill
Prelievo
->Apri porta<-
Gestione Contenuti
```

Spostarsi fino al menù OPERAZIONI e selezionare la voce APRI PORTA. Confermare con **EB**. Da questo momento abbiamo 5 secondi di tempo per aprire la porta con la chiave principale.

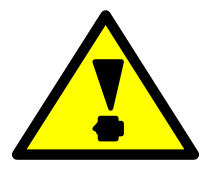

In caso di malfunzionamento del sistema di apertura, prima di effettuare qualsiasi manovra azzardata, telefonare all'assistenza.

Al menù test possono accedere solo gli utenti ADMIN e TEST.

| ->Contabilita'<- | Entrare nel menu' Contabilità.                                                            | B.in  | 0.00 |
|------------------|-------------------------------------------------------------------------------------------|-------|------|
| Periferiche      | (su/giù': <b>CM/DX -</b> conferma: <b>EB</b> )<br>In questa schermata si leggono i valori | B.out | 0.00 |
| Operazioni       | di: Banconote Introdotte, Banconote<br>Uscite, Monete Introdotte, Monete                  | M.in  | 0.00 |
| Varie            | Uscite                                                                                    | M.out | 0.00 |

Tenendo premuto il pulsante **EB** per circa 5 sec si leggerà quanto è stato prelevato tramite la funzione di prelievo. Esempio:

| Op.out | 100.00 |  |
|--------|--------|--|
|        |        |  |
|        |        |  |
|        |        |  |

Premere nuovamente il pulsante EB per tornare alla schermata precedente.

Per uscire dal menù "Contabilità", premere SX.

Per azzerare la contabilità, tenere premuto il pulsante **DX** per almeno 5 secondi. (Con questa operazione vengono azzerate anche la contabilità PRELIEVI e la contabilità REFILL).

# Versione 1.1D del: 1/10/2013 Il riciclatore di banconote B2b200:

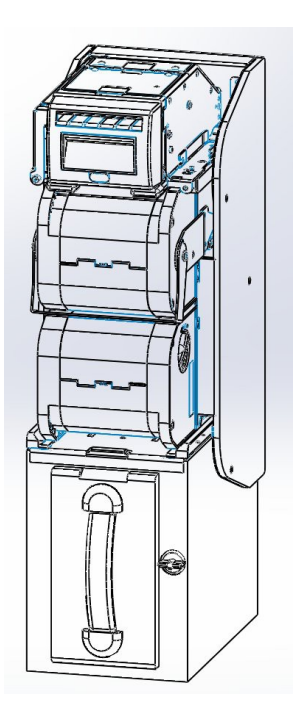

| Contabilita'<br>->Periferiche<- | Entrare nel menu' Periferiche.<br>(su/giù':CM/DX - conferma: EB)<br>Confermare su Lettore. In questo | ->Lettore<-<br>Hopper |
|---------------------------------|----------------------------------------------------------------------------------------------------|-----------------------|
| Operazioni                      | modo accediamo alla periferica per<br>impostare i vari settaggi o avere                              | Gettoniera            |
| Varie                           | informazioni utili.                                                                                  | Remoto                |
|                                 |                                                                                                    |                       |

| ->Livello Cassette<- | Confermiamo su Livello Cassette.                                                 |
|----------------------|----------------------------------------------------------------------------------|
| Svuotamento Cassette | In questo esempio il cassetto di riciclo<br>1 e' impostato a 10€ e sono presenti |
| Config               | nr.2 banconote. Mentre ci sono 3<br>banconote da 20 € nel cassetto 2. Per        |
| Pagamento Auto       | un valore totale di 80,00 €                                                      |

2 x 10€ Cass.1 Cass.2 3 x 20€ Valore Tot. 80.00

Svuotamento Cassette:

Livello Cassette ->Svuotamento Cassette<-Config Pagamento Auto

Per svuotare completamente i cassetti Svuota a liv. min. di riciclo del b2b200, confermiamo sulla voce Svuota Completo. Una volta effettuata questa operazione, possiamo rimuovere tutte le banconote dal cassetto stacker.

->Svuota Completo<-

| ->Svuota a liv. min.<-<br>Svuota Completo<br>Per svuotare i cassetti di riciclo del<br>b2b200 non completamente ma fino<br>ad una soglia minima, occorre<br>dapprima impostarla: |                        |                                                                                                    |
|----------------------------------------------------------------------------------------------------|------------------------|----------------------------------------------------------------------------------------------------|
| Svuota Completo Per svuotare i cassetti di riciclo del b2b200 non completamente ma fino ad una soglia minima, occorre dapprima impostarla:                                       | ->Svuota a liv. min.<- |                                                                                                    |
|                                                                                                    | Svuota Completo        | Per svuotare i cassetti di riciclo del<br>b2b200 non completamente ma fino<br>ad una soglia minima, occorre<br>dapprima impostarla: |

Come impostare il livello minimo delle banconote nei cassetti di riciclo:

| Contabilita'<br>->Periferiche<-<br>Operazioni<br>Varie                   | Entrare nel menu' Periferiche.<br>Confermare su Lettore.                                                                                                    | ->Lettore<-<br>Hopper<br>Gettoniera<br>Remoto                                     |
|--------------------------------------------------------------------------|----------------------------------------------------------------------------------------------------|-----------------------------------------------------------------------------------|
| Livello Cassette<br>Svuotamento Cassette<br>->Config<-<br>Pagamento Auto | Entrare in ->config<- e scegliere Set<br>Livello Minimo                                                                                                    | ->Set Livello Minimo<br>Set Livello Massimo<br>Abil. banconote<br>Config Cassette |
| ->Cass. 1 Liv.0<br>Cass. 2 Liv.0                                         | Per aumentare o diminuire il livello<br>utilizzare i pulsanti <b>SX o DX.</b> Per<br>spostarsi da un cassetto a l'altro<br>utilizzare <b>CM.</b> Per uscire e<br>confermare <b>EB.</b> |                                                                                   |

Come impostare il livello massimo delle banconote nei cassetti di riciclo:

| Livello Cassette     | E' possibile impostare un livello  | Set Livello Minimo    |
|----------------------|------------------------------------|-----------------------|
| Svuotamento Cassette | massimo di banconote che vogliamo  | ->Set Livello Massimo |
| ->Config<-           | di riciclo. Spostarsi nel menù Set | Abil. banconote       |
| Pagamento Auto       | Livello Massimo.                   | Config Cassette       |

| ->Cass. 1 Liv.100 |                                                                                                    |
|-------------------|----------------------------------------------------------------------------------------------------|
| Cass. 2 Liv.100   | Il b2b200 è impostato per utilizzare<br>tutto lo spazio che ha a disposizione<br>nei 2 cassetti di riciclo. (100<br>banconote per cassetto). |
|                   |                                                                                                    |

->Cass. 1 Liv.90 Cass. 2 Liv.100 In questo esempio abbiamo impostato il cassetto di riciclo nr.1 a 90. Cio' comporterà che il b2b200 raggiunta la capienza di 90 banconote nel cassetto di riciclo nr.1, la 91 banconota (dello stesso valore) la metterà nello stacker. Versione 1.1D del: 1/10/2013 Pagamento Auto:

| Livello Cassette<br>Svuotamento Cassette<br>Config<br>->Pagamento Auto<- | Entrare nel menù Pagamento<br>Automatico. Per cambiare lo stato<br>(OFF/ON e viceversa) utilizzare <b>DX</b> ,<br>per confermare ed uscire <b>SX.</b> Il valore<br>di default è impostato su OFF. | Pagamento<br>Automatico<br>Off |
|--------------------------------------------------------------------------|----------------------------------------------------------------------------------------------------|--------------------------------|
| Pagamento<br>Automatico                                                  | Dopo l'introduzione di una banconota,<br>gli hoppers cominceranno a restituire                                                                                                    |                                |

On

Dopo l'introduzione di una banconota, gli hoppers cominceranno a restituire il medesimo importo in moneta, senza nessuna pressione di pulsanti da parte dell'utilizzatore.

# Rimozione e inserimento corretto dello stacker del B2B200

Per rimuovere lo stacker dal riciclatore di banconote B2B200 occorre ruotare la levetta, posta in basso a destra (vista anteriore), di 90° in senso orario e tirare fuori lo stacker prendendolo dalla maniglia in gomma.

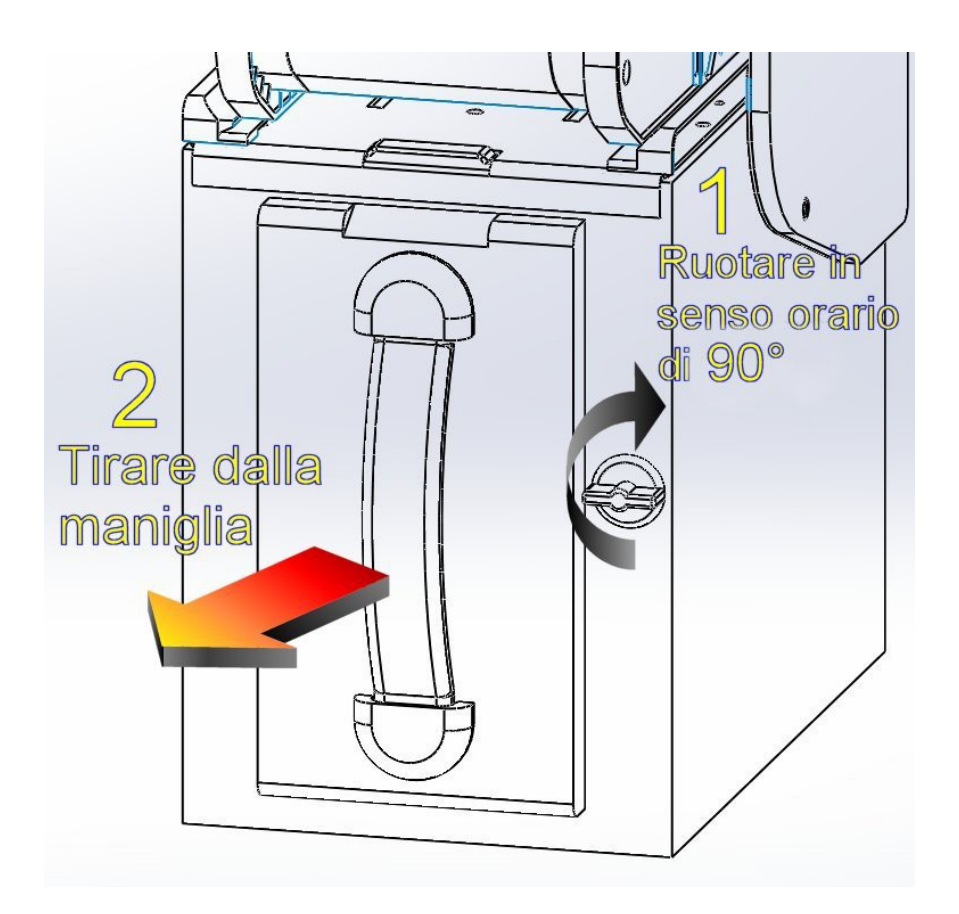

Per inserire lo stacker in modo corretto nel riciclatore di banconote B2B200 occorre ruotare la levetta, posta in basso a destra (vista anteriore), di 90° in senso antiorario e spingere lo stacker fino in fondo. Si udirà il rumore del motore del B2B200 a significare il corretto inserimento.

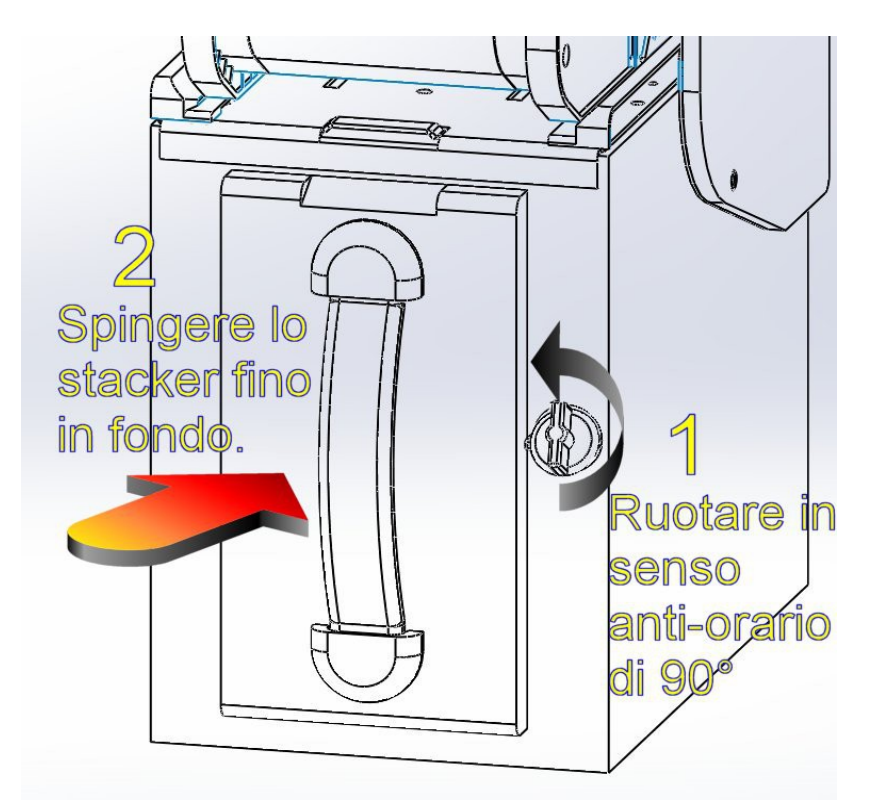

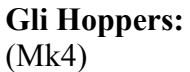

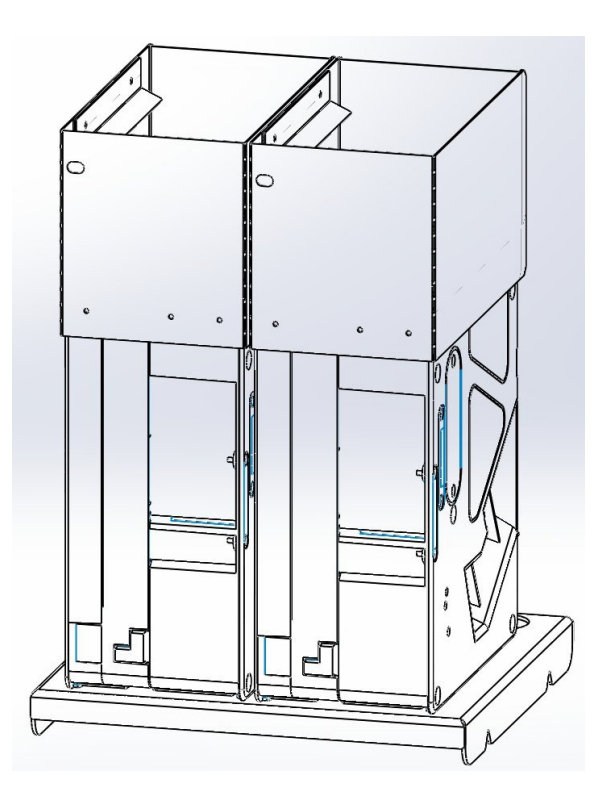

Svuotamento Hopper:

| Contabilità            | Navigara fina al comando Societa                                                                                                    | ->Svuota Hoppers<-   |
|------------------------|----------------------------------------------------------------------------------------------------|----------------------|
| ->Periferiche<-        | Hoppers e confermare. Utilizzare i                                                                                                    |                      |
| Operazioni             | pulsanti CM e DX per spostarsi nei menù. EB per confermare.                                                                                                    | Config               |
| Varie                  |                                                                                                    | Quantita' Monete     |
|                        |                                                                                                    |                      |
| Hopper1 0              | Tene premuto il pulsante <b>SX</b> per qualche                                                                                                    | Hopper1 100          |
| Hopper2 0              | secondo, mopper (sinistio) connicera a<br>svuotarsi. Una volta arrivato a cento<br>monete si fermerà. Per continuare lo<br>svuotamento ripetere la procedura. (tenere<br>premuto per qualche secondo il pulsante<br>SX). Usare DX per l'hopper2 (destro). | Hopper2 0            |
| Recupero Credito:      |                                                                                                    |                      |
| Svuota Hoppers         | Navigare in Darifariaka a Honnara                                                                                                    | Moneta Hopper SX     |
|                        | fino al comando ->Recupero                                                                                                    | Moneta Hopper DX     |
| ->Config<-             | pulsanti CM e DX per spostarsi nei                                                                                                    | ->Recupero Credito<- |
| Quantita' Monete       | menù. EB per confermare.                                                                                                    | Erog. Bilanciato     |
|                        | -                                                                                                    |                      |
| Recupero Credito       | Usare <b>EB</b> per cambiare da ON a OFF.                                                                                                    | Recupero Credito     |
| Hoppers                | macchina durante un pagamento non verrà                                                                                                    | Hoppers              |
| On                     | riaccreditato all'accensione. Se impostato<br>su OFF il credito verrà cancellato. <b>SX</b> per<br>confermare.                                                                                                    | Off                  |
| Erogazione Bilanciata: |                                                                                                    |                      |
| Contabilità            | Navigara in Darifariaha a Hannara                                                                                                    | Moneta Hopper SX     |
| ->Periferiche<-        | fino al comando ->Erog. Bilanciato<-                                                                                                    | Moneta Hopper DX     |
| Operazioni             | <b>CM e DX</b> per spostarsi nei menù. <b>EB</b>                                                                                                    | Recupero Credito     |
| Varie                  | per confermare.                                                                                                    | ->Erog. Bilanciato<- |
| Frogazione             | ]                                                                                                    | Frogazione           |
| Bilanciata             | Usare <b>DX</b> per cambiare da ON a OFF.<br>Se impostato su ON il pagamento del                                                                                                    | Bilanciata           |
| Off                    | credito dagli HOPPER avviene in<br>maniera bilanciata usando entrambi<br>gli hopper.                                                                                                    | On                   |
|                        | ]                                                                                                    | L                    |

Gestione generale remoto:

|                                                                                      | _                                                                                                    |                      |  |
|--------------------------------------------------------------------------------------|----------------------------------------------------------------------------------------------------|----------------------|--|
| Contabilità                                                                          |                                                                                                    | Lettore              |  |
| ->Periferiche<-                                                                      | Navigare fino al comando Remoto e confermare. Utilizzare i pulsanti CM                                                                                                    | Hopper               |  |
| Operazioni                                                                           | e DX per spostarsi nei menù. EB per confermare.                                                                                                    | Gettoniera           |  |
| Varie                                                                                |                                                                                                    | ->Remoto<-           |  |
|                                                                                      |                                                                                                    |                      |  |
| ->Reset Contenuto<-                                                                  | La voce Reset Contenuto permette di                                                                                                    |                      |  |
| Reset Casse                                                                          | cancellare completamente i valori di<br>contenuto della macchina per il kit<br>remoto. La voce Reset Casse, invece,<br>permette di resettare il valore di cassa<br>monete e stacker. |                      |  |
| Menu Operazioni:<br>Refill automatico:                                               |                                                                                                    |                      |  |
| Contabilità                                                                          | Utenti Admin e Test potranno                                                                                                    | ->Refill<-           |  |
| Periferiche                                                                          | navigare dentro il menu Operazioni<br>per accedere al Refill automatico. Per                                                                                                    | Prelievo             |  |
| ->Operazioni<-                                                                       | ulteriori informazioni consultare il<br>capitolo gestione utenti paragrafo                                                                                                    | Apri porta           |  |
| Varie                                                                                | utente refill.                                                                                                    | Gestione Contenuti   |  |
| Prelievo:                                                                            |                                                                                                    |                      |  |
| Contabilità                                                                          | Utenti Admin e Test potranno                                                                                                    | Refill               |  |
| Periferiche                                                                          | navigare dentro il menu Operazioni<br>per accedere al Prelievo. Per ulteriori                                                                                                    | ->Prelievo<-         |  |
| ->Operazioni<-                                                                       | informazioni consultare il capitolo<br>gestione utenti paragrafo utente                                                                                                    | Apri porta           |  |
| Varie                                                                                | prelievo.                                                                                                    | Gestione Contenuti   |  |
| Gestione contenuti:                                                                  |                                                                                                    |                      |  |
| Contabilità                                                                          |                                                                                                    | Refill               |  |
| Periferiche                                                                          | Attraverso il menu Gestione Contenuti<br>sarà possibile effettuare diverse                                                                                                    | Prelievo             |  |
| ->Operazioni<-                                                                       | operazioni specifiche sul valore dei contenuti                                                                                                    | Apri porta           |  |
| Varie                                                                                |                                                                                                    | ->Gestione Contenuti |  |
| Gestione contenuti – Refill manuale:                                                 |                                                                                                    |                      |  |
| ->Refill Contenuti<-                                                                 | Dal menu della Gestione Contenuti ci                                                                                                    | ->Refill HopperSx<-  |  |
| Cancella Contenuti                                                                   | troviamo davanti alla possibilità di fare un refill manuale separatamente                                                                                                    | Refill HopperDx      |  |
|                                                                                      | ai due hopper, allo stacker e alla cassa<br>monete. CM e DX per spostarsi nei                                                                                                    | Refill Cassa B.      |  |
| Quadratura                                                                           | menu. <b>EB</b> per confermare.                                                                                                    | Refill Cassa M.      |  |
| V.N.E. Srl * 55047 Seravezza (LU) * Via Biagioni 371 * Tel. 0584 742530 * www.vne.it |                                                                                                    |                      |  |

| Aggiunta HopperSx | Questo genere di refill viene fatto per quantificare alla macchina quante                                                                                 |  |  |
|-------------------|----------------------------------------------------------------------------------------------------|--|--|
| M. >0<0000.00     | monete sono state buttate fisicamente, senza passare dalla gettoniera,<br>nell'hopper o in altre periferiche. Attuale rappresenta il valore del contenuto |  |  |
|                   | conosciuto della periferica. SX per cambiare valore all'attuale decimale, DX per spostarsi tra i decimali, EB per confermare, CM per uscire senza         |  |  |
| Attuale 00000.00  | confermare.                                                                                                    |  |  |

Gestione contenuti – Cancella contenuti specifici:

| Refill Contenuti     | Dal menu della Gestione Contenuti ci                                                     | ->Cancella HopperSX<- |
|----------------------|------------------------------------------------------------------------------------------|-----------------------|
| ->Cancella Contenuti | troviamo davanti alla possibilità di cancellare separatamente i contenuti ai             | Cancella HopperDx     |
|                      | due hopper, allo stacker e alla cassa<br>monete. <b>CM</b> e <b>DX</b> per spostarsi nei | Cancella Cassa B.     |
| Quadratura           | menu. <b>EB</b> per confermare.                                                          | Cancella Cassa M.     |

Gestione contenuti – Invio dichiarazioni quadrature:

| Refill Contenuti   | Per dichiarare una quadratura della Quadratura                                                              |
|--------------------|----------------------------------------------------------------------------------------------------|
| Cancella Contenuti | macchina usare il tasto SX per cambiare valore all'attuale decimale, M. >0<0000.00                          |
| ->Quadratura<-     | DX per spostarsi tra i decimali, CM<br>per passare da monete a banconote e<br>viceversa. EB per confermare. |

Menu Varie:

Refill effettuati:

| Contabilità |                                                                             | ->Refill<-       |
|-------------|-----------------------------------------------------------------------------|------------------|
| Periferiche | Navigare fino al menu ->Varie<- e confermare con <b>EB</b> . Entrando nella | Ultime Banconote |
| Operazioni  | voce ->Refill<- vengono visualizzati i refill effettuati.                   | Calibra Impronte |
| ->Varie<-   |                                                                             | Prelievo         |
| <u> </u>    | -                                                                           | <u> </u>         |

| Refill | Effet | tuati | 2 |                                             | Dettaglio | Refill |
|--------|-------|-------|---|---------------------------------------------|-----------|--------|
| Totale | Banc. | 0.00  |   | Usare <b>EB</b> per visualizzare i dettagli | Refill N. | 1      |
| Totale | mon.  | 1.00  |   | con <b>DX</b> , si esce con <b>SX</b> .     | B. 0.00   |        |
| Totale |       | 1.00  |   |                                             | м. 0.50   |        |

Ultime Banconote

| Refill               | Navigare fino al menu ->Ultime                                             | 1)0€ 5)0€ |
|----------------------|----------------------------------------------------------------------------|-----------|
| ->Ultime Banconote<- | Banconote<- e confermare con <b>EB</b> .<br>Appare l'elenco delle ultime 8 | 2)0€ 6)0€ |
| Calibra Impronte     | banconote introdotte, dove la numero<br>1 è la più recente e la 8 la meno  | 3)0€ 7)0€ |
| Prelievo             | recente. SX per uscire.                                                    | 4)0€ 8)0€ |

Calibra impronte

| Refill                                   | Navigare fino al menu ->Calibra                                                                                               | Calibrazione |
|------------------------------------------|----------------------------------------------------------------------------------------------------|--------------|
| Ultime Banconote<br>->Calibra Impronte<- | Impronte<- e confermare con <b>EB</b> .<br>Il lettore biometrico si illumina per un<br>attimo effettuando la calibrazione del | Effettuata   |
| Prelievo                                 | sensore in base alla luce ambiente.                                                                                           |              |

Test Pulsanti

| Refill           | Menu di configurazione prelievo.    | -> Lim. Prelievo ON |
|------------------|-------------------------------------|---------------------|
| Ultime Banconote | come già descritto nel capitolo sui | Modifica Limite     |
| Calibra Impronte | paragrafo E.                        |                     |
| ->Prelievo<-     |                                     |                     |

## **Test Pulsanti:**

| Per accedere al test pulsanti occorre spegnere la macchina e riaccenderla                                                                                      | 00000 | 00 | 11  | 21 |
|----------------------------------------------------------------------------------------------------|-------|----|-----|----|
| mentre si tiene premuto il tasto SX. I primi sei numeri rappresenta lo stato dei dipswitch sulla ebox. 1 il tasto SX. 2 il tasto DX. B il tasto EB. C il tasto | R1X1  | в1 | .C1 |    |
| <b>CM</b> .<br>Per uscire dal test pulsanti basta spegnere e riaccendere la macchina.                                                                          |       |    |     |    |
|                                                                                                    |       |    |     |    |

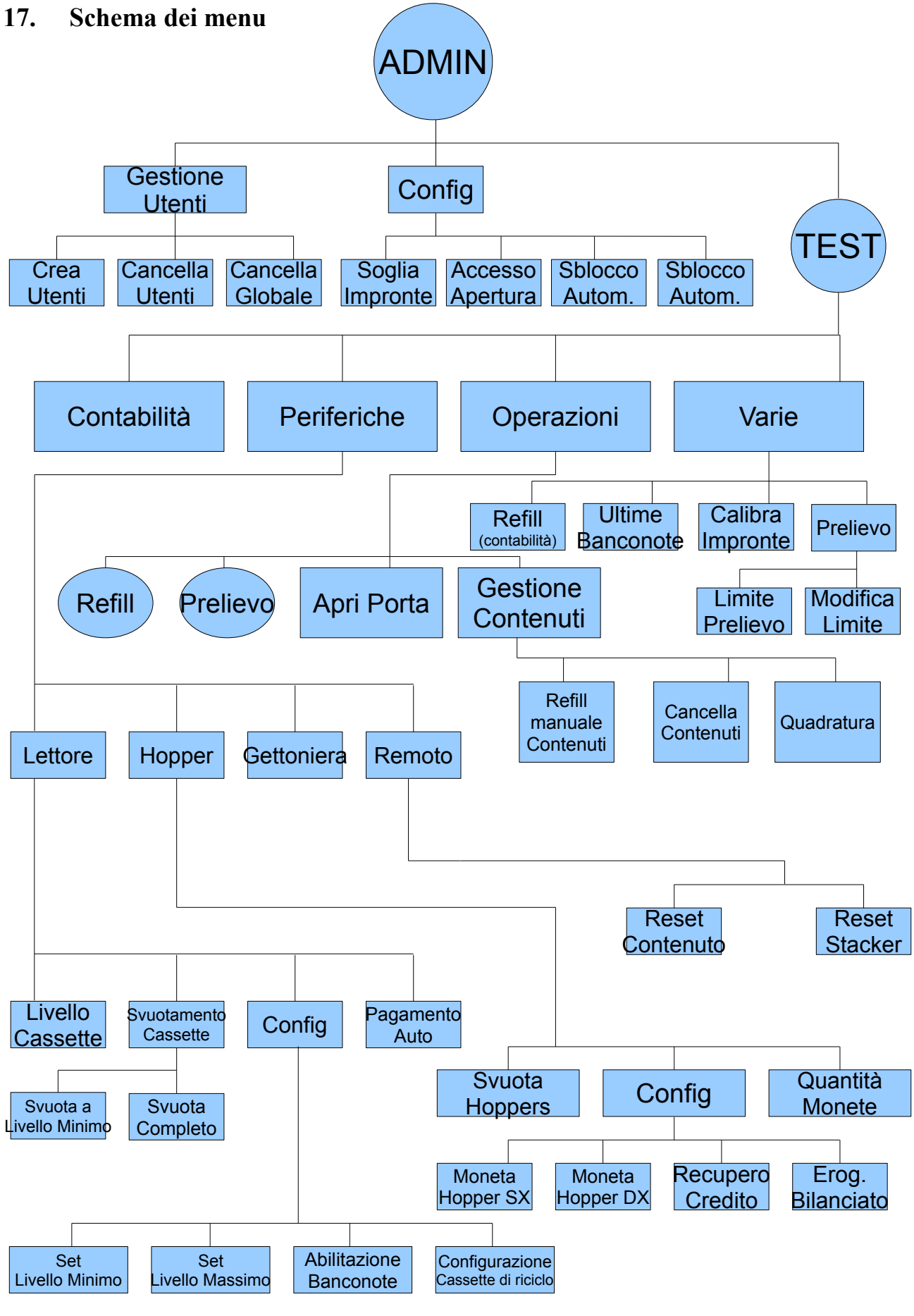